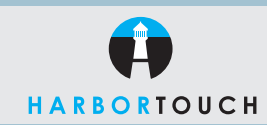

# QUICK REFERENCE GUIDE

# NURIT 8320 - RESTAURANT

## Customer Service: 800-201-0461 24-Hour Technical Support: 800-632-1888

The functions below are used for payment of goods/services by Visa/MasterCard, Discover Network, American Express or debit cards.

### CREDIT CARD PURCHASE

| TERMINAL DISPLAY          | ACTION                                                                                                    |
|---------------------------|----------------------------------------------------------------------------------------------------|
| CreditSale Account        | Swipe card or manually enter credit card number.<br>Press <b>ENTER</b> .                                                                               |
| Exp. Date:                | **Enter card expiration date (MMYY).                                                                                                    |
| Enter Server ID           | Enter server number.                                                                                                    |
| Amount 0.00               | Enter the amount of sale. Press ENTER.                                                                                                    |
| Card Present?             | **If the card is present press ENTER.<br>If not, press MENU.                                                                                           |
| Enter CVV2                | Enter the 3 to 4 digit code printed on the back of the card and press <b>ENTER</b> , or press <b>ENTER</b> to bypass.                                  |
| Street Address?           | **The terminal will prompt for a street address if card<br>is not present. Type in the cardholder's street number.<br>Note: Cannot be a PO Box number. |
| Enter Zip Code            | **Enter the customer's 5 digit zip code. Press ENTER.                                                                                                  |
| Tear Slip. Press Any Key. | Tear the receipt and have the customer sign it.<br>This is the merchant's copy. Press any key.                                                         |
| CreditSale Account        | The terminal will print out the customer's receipt.<br>The transaction is complete.                                                                    |

\*\*Manually entered sales only.

To add a tip to the transaction, see below under "Tip Adjustment".

#### **DEBIT CARD PURCHASI**

| TERMINAL DISPLAY          | ACTION                                                                                         |
|---------------------------|------------------------------------------------------------------------------------------------|
| CreditSale Account        | Press ENTER until terminal displays debit prompt.                                              |
| DebitSale Account         | Swipe debit card.                                                                              |
| Amount 0.00               | Enter the amount of sale. Press ENTER.                                                         |
| Cash Back 0.00            | Enter the amount of cash that the customer wishes to withdraw.                                 |
| Tip Amount \$0.00         | Enter the amount of the tip that the customer wishes to pay.                                   |
| Enter PI.N.               | Customer will need to enter their 4 digit PIN number.<br>Press <b>ENTER</b> .                  |
| Tear Slip. Press Any Key. | Tear the receipt and have the customer sign it.<br>This is the merchant's copy. Press any key. |
| CreditSale Account        | The terminal will print out the customer's receipt.<br>The transaction is complete.            |

#### **TIP ADJUST**

| TERMINAL DISPLAY                                                                | ACTION                                                                                                    |
|---------------------------------------------------------------------------------|----------------------------------------------------------------------------------------------------|
| CreditSale Account                                                              | Press the FUNCTION and REVIEW keys at the same time.                                                                  |
| Add Tips                                                                        | Using the up and down arrow keys, select Add Tips.                                                                    |
| <ol> <li>Scroll opened</li> <li>By srvr/clerk #</li> <li>By Trans. #</li> </ol> | Using the same arrow keys, choose the method you<br>wish to sort the unadjusted transactions and press<br>ENTER.      |
| Terminal Display:<br>#0001 SL \$X.XX                                            | Using the arrow keys, scroll through the transactions until you reach the transaction needed and press <b>ENTER</b> . |
| Tip Amount \$0.00                                                               | Enter the tip amount. Press ENTER to move on to the next transaction. Press MENU to exit.                             |

## **RETURN - CREDIT CARD**

| TERMINAL DISPLAY          | ACTION                                                                                         |
|---------------------------|------------------------------------------------------------------------------------------------|
| CreditSale Account        | Press <b>RETURN</b> key.                                                                       |
| CreditReturn Account      | Swipe card or manually key in the card number.                                                 |
| Amount 0.00               | Enter the amount of the return. Press ENTER.                                                   |
| Tear Slip. Press Any Key. | Tear the receipt and have the customer sign it.<br>This is the merchant's copy. Press any key. |
| CreditSale Account        | The terminal will print out the customerís receipt.<br>The transaction is complete.            |

Function used for return of goods/services for credit to cardholder's Visa/MasterCard, Discover Network or American Express account.

#### FORCED - CREDIT CARD

| TERMINAL DISPLAY                         | ACTION                                                                                                    |
|------------------------------------------|----------------------------------------------------------------------------------------------------|
| CreditSale Account                       | Press FORCE key, terminal displays Force prompt.                                                                                                    |
| CreditForce Account                      | Manually key in the card number and then press ENTER.                                                                                                    |
| Exp. Date:                               | Enter card expiration date (MMYY).                                                                                                    |
| Forced Amount 0.00                       | Enter the amount of the forced sale. Press ENTER.                                                                                                    |
| Authorization Number                     | Manually key in the approval code.                                                                                                    |
| Tear Slip. Press Any Key.                | Tear the receipt and have the customer sign it.<br>This is the merchant's copy. Press any key.                                                                                                    |
| CreditSale Account                       | The terminal will print out the customer's receipt.                                                                                                    |
|                                          | The transaction is complete.                                                                                                    |
| From the second from a second the second | A second shall be a sufficient for a final second shall be a second shall be a second shall be second shall be second sh |

Function used for completing a sale for which authorization has been obtained.

#### VOID

| ACTION                                                                                                    |
|----------------------------------------------------------------------------------------------------|
| Press <b>VOID</b> and terminal displays Void/Sale, Void/Frcd, or Void/Rtrn.                                                                                                    |
| Swipe card or manually enter credit card number, press ENTER.                                                                                                    |
| Enter card expiration date (MMYY).                                                                                                    |
| Enter the amount of sale. Press ENTER.                                                                                                    |
| Tear the receipt and have the customer sign it. This is the<br>merchantis copy. Press any key. The terminal will print<br>out the customer's receipt. The transaction is complete. |
|                                                                                                    |

Function used for voiding a transaction is an open batch. This function cannot be performed once the Close Batch procedure has been performed.

| REPRINT A RECEIPT                          |                                                 |
|--------------------------------------------|-------------------------------------------------|
| TERMINAL DISPLAY                           | ACTION                                          |
| CreditSale Account                         | Press ALPHA/COPY key.                           |
| Enter Password                             | Enter terminal password and press ENTER.        |
| 1. Last Cust Rcpt<br>2. Any Receipt        | Select 1 for Last Receipt or 2 for Any Receipt. |
| 2. Credit<br>3. Debit<br>4. TC<br>5. Check | Select transaction type.                        |
| Transaction #?                             | Enter transaction number and press ENTER.       |

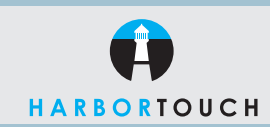

# QUICK REFERENCE GUIDE

# NURIT 8320 - RESTAURANT

# OPEN A TAB

| TERMINAL DISPLAY                                                                                                    | ACTION                                                                         |
|----------------------------------------------------------------------------------------------------|--------------------------------------------------------------------------------|
| CreditSale Account                                                                                                    | Press FUNCTION and REVIEW simultaneously.                                      |
| 1. Add tips<br>2. Open a tab<br>3. Close tab<br>4. Delete a tab<br>5. Show tabs<br>6. Tab report<br>7. Open tab report<br>8. Close tab report<br>9. Force tab | Press <b>2</b> to open a tab.                                                  |
| Tab Amount: 50.00<br>Enter=Yes<br>Menu=No                                                                                                    | Press <b>ENTER</b> to use default amount or press <b>MENU</b> to enter amount. |
| Swipe Credit Card                                                                                                    | Swipe credit card.                                                             |
| Enter Server Number                                                                                                    | Enter server number and press ENTER.                                           |
|                                                                                                    |                                                                                |

# **CLOSE A TAB**

| TERMINAL DISPLAY                                                                                                    | ACTION                                                         |
|----------------------------------------------------------------------------------------------------|----------------------------------------------------------------|
| CreditSale Account                                                                                                    | Press FUNC and REVIEW simultaneously.                          |
| 1. Add tips<br>2. Open a tab<br>3. Close tab<br>4. Delete a tab<br>5. Show tabs<br>6. Tab report<br>7. Open tab report<br>8. Close tab report<br>9. Force tab | Press 3 to close a tab.                                        |
| <ol> <li>Scroll open</li> <li>By srvr/clerk #</li> <li>By transaction #</li> <li>By card type</li> <li>By card #</li> </ol>                                   | Select desired option (by transaction <i>#</i> is most common) |

### BATCH SETTLEMENT

| TERMINAL DISPLAY                       | ACTION                              |
|----------------------------------------|-------------------------------------|
| CreditSale Account                     | Press the <b>BLUE FUNCTION</b> key. |
| Function Menu<br>1. Report<br>2. Batch | Press <b>2</b> .                    |
| Choose Host:<br>1. All<br>2. Ptires Cr | Press 1.                            |

This should only be followed when the terminal is not using a signature capture pad.

| BATCH REPORT                           |                                                 |
|----------------------------------------|-------------------------------------------------|
| TERMINAL DISPLAY                       | ACTION                                          |
| CreditSale Account                     | Press blue FUNCTION key.                        |
| Function Menu<br>1. Report<br>2. Batch | Press 1.                                        |
| Enter Password                         | See "Terminal Password" for explanation.        |
| CreditSale Account                     | The terminal will now print out a batch report. |
|                                        |                                                 |

#### **TERMINAL PASSWORD**

| DESCRIPTION                              | PASSWORD                                                                              |
|------------------------------------------|---------------------------------------------------------------------------------------|
| Old password 4.17 applications           | The date backwards. Use the DD/MM format.                                             |
|                                          | For example: May 6th would be 0605.                                                   |
| Newest password 4.19 and up applications | The password is 32105203 or 32115203.                                                 |
| If others do not work, try:              | The full date. Use MM/DD/YYYY format.<br>For example: May 6th, 1975 would be 05061975 |

#### **IMPORTANT "VoIP" NOTICE**

ONLY IP CREDIT CARD TERMINALS ARE ABLE TO SUPPORT "VOICE OVER IP" (VoIP). DIAL-UP TERMINALS WILL NOT WORK WITH VOIP SINCE THEY REQUIRE A LANDLINE.

Changes made to your telephone system, such as converting to digital telephone service or Voice Over Internet Protocol (VoIP), can adversely affect the ability of your credit card terminal to function properly. Dial-up terminals do not work though VoIP. You must use a landline for dial-up terminals to function properly. If a dual communication terminal is present, a router must be used in conjunction with a DSL/cable modem to obtain a high speed connection.

If you plan on making any changes to the telephone system at the location where your terminal is used or if you have any questions in regards to your current terminal's capabilities, please contact technical support at 800-632-1888.